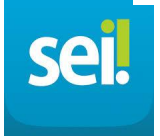

# MANUAL DE MIGRAÇÃO CONECTA PARA SEI

## ...NO CONECTA

- 1. ENTRE NO PROCESSO OU DOCUMENTO
- 2. CLIQUE NO BOTÃO BAIXAR ÁRVORE (para baixar os pdf's do nup)
- **3.** CLIQUE NO BOTÃO **BAIXAR ARQUIVOS EDITÁVEIS** ( para baixar arquivos zip's do nup )

| ALTERAR   | ANEXAR/APENSAR      |     | ARQUIVA    | R BAIXAF  | BAIXAR ARQUIVOS EDITÁVEIS |    | BAIXAR ARVORE |         | COMENTÁRIO |
|-----------|---------------------|-----|------------|-----------|---------------------------|----|---------------|---------|------------|
| DISTRIBUI | REXPEDIR            | GER | RAR CAPA   | HISTÓRICO | D DE ATENDIMENTO          |    | IMPRIMIR      | INCLUIR | DOCUMENTO  |
| INICIAR   | INICIAR ATENDIMENTO |     | RAR FORA D | DA CARGA  | PALAVRAS-CHAVE            |    | PENDÊNCIA     | S RES   | PONSÁVEIS  |
|           |                     | SOB | RESTAR     | TRAMITAR  | VISUALIZAR                | vo | DLTAR         |         |            |

OBSERVAÇÃO:

Quando clico no **baixar árvore**, todos os pdf's do visualizador serão baixados. Logo, todos os nups anexados que possuem pdf's, estarão inclusos.

Quando clico no **baixar arquivos editáveis**, todos os zip's em nup's anexados , também serão baixados.

Ex: Processo possui um documento com arquivo digital em formato ZIP.

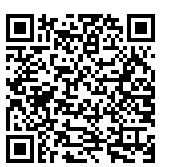

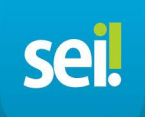

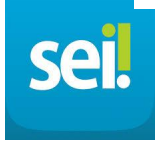

### ...NO SEI

Observação: tudo no SEI começa como processo.

1. Vamos clicar em INICIAR PROCESSO:

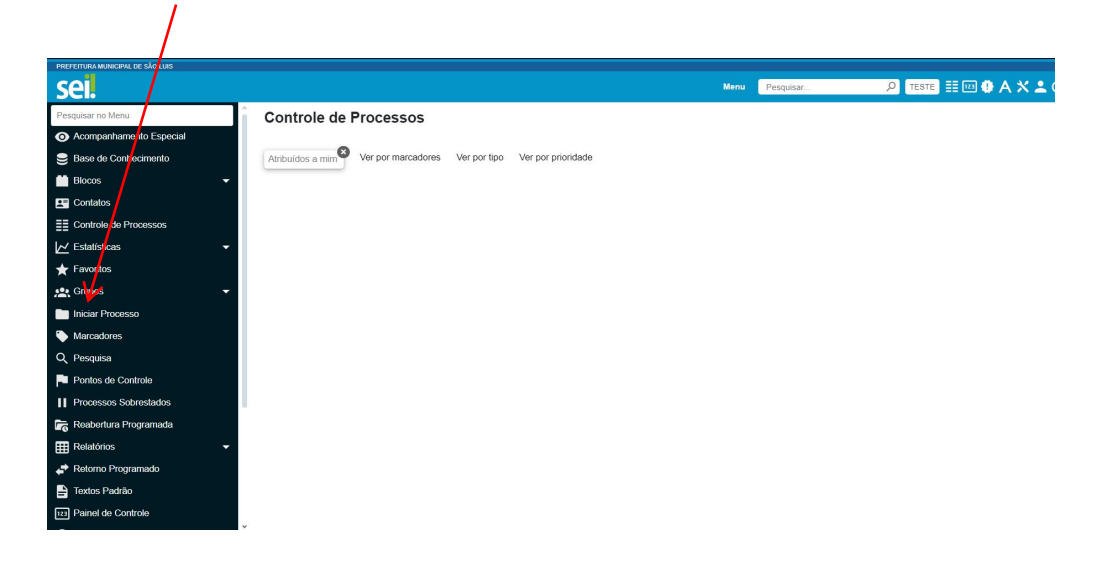

2. SELECIONE O TIPO DE PROCESSO :

### Observação: PROCESSO ADMINISTRATIVO MIGRADO .

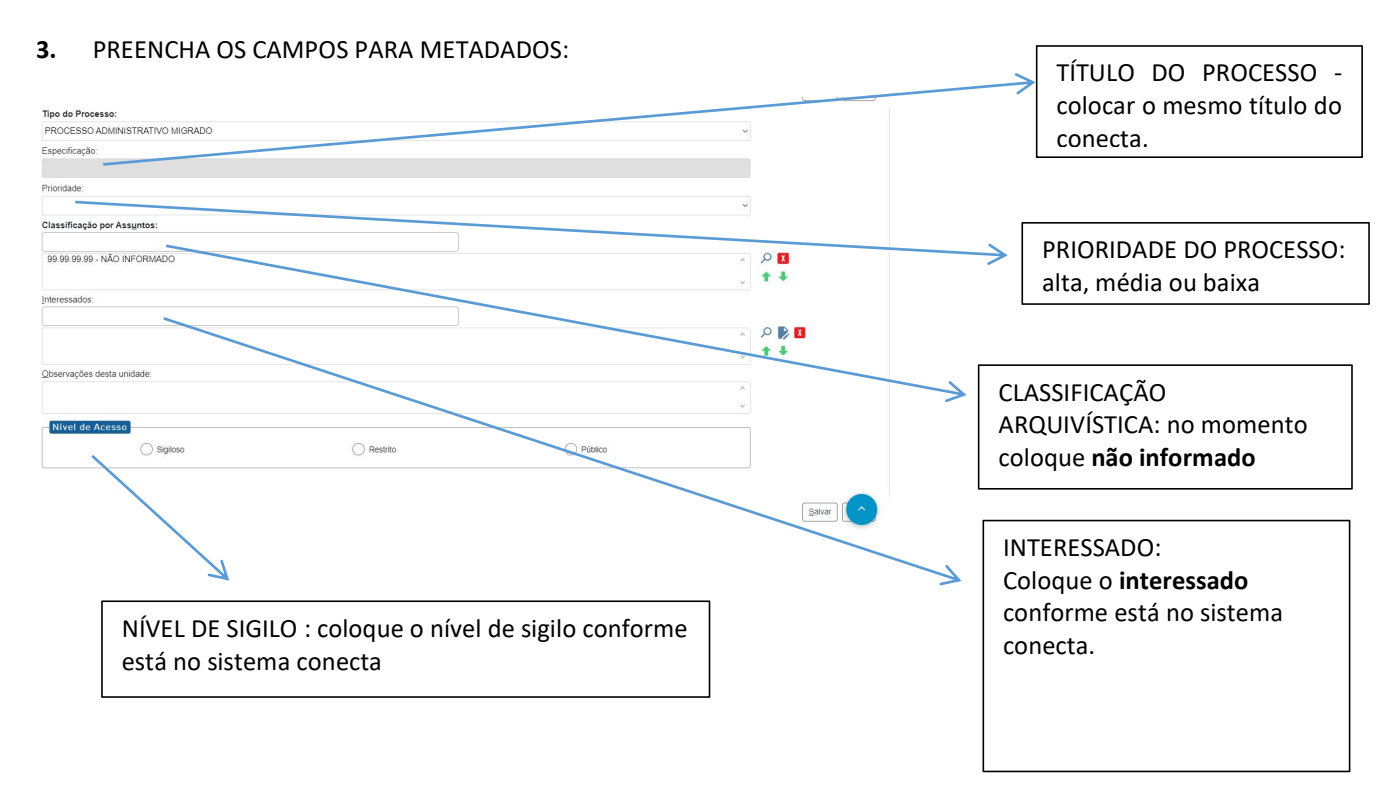

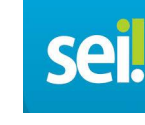

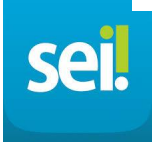

# é necessário que seja realizado o cadastro do *interessado* no documento/processo!

### NO CONECTA...

Passo 1: no processo, clique em VER DADOS:

| INTERESSADO: |             |
|--------------|-------------|
| VER DADOS    | razao teste |

Passo 2: Colete os dados mais importantes como nome e email.

Passo 3: Volte para o sistema SEI.

Passo 4: clique na LUPA :

| Interessados: |              |
|---------------|--------------|
|               |              |
|               | × 🔍 کر 🔪     |
|               | ↓ <b>↑</b> ↓ |

### Passo 5: clique em **NOVO**:

| Selecionar Contatos           | A A A A A A A A A A A A A A A A A A A |
|-------------------------------|---------------------------------------|
|                               | Pesquisar Iransportar Novo Eechar     |
| Palavras-chave para pesquisa: | Pessoa Jurídica Associada:            |
| 1                             |                                       |
| Grupo:                        | Tipo:                                 |
|                               | ~ ~ ~                                 |
| Categoria:                    | Cargo:                                |
|                               | ~                                     |

Passo 6:

Tipo: usuário externo Natureza: escolha a que cabe no âmbito do cadastro. Cpf ou cnpj : somente se disponível. Email : coloque o email ( obrigatório para notificar o interessado )

| Novo Contato | Salvar                        |
|--------------|-------------------------------|
| ipo:         | Natureza                      |
| igla         | Pessoa Física Pessoa Jurídica |
| ome:         | Gênero                        |
|              | C Ferririno                   |

### Passo 7: pesquise o interessado que você cadastrou e selecione-o.

| Interessados        |          |       |
|---------------------|----------|-------|
|                     |          |       |
| interessado - teste | <u>^</u> | P 👂 🚺 |
|                     | U C      | ++    |

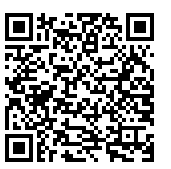

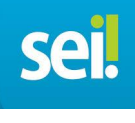

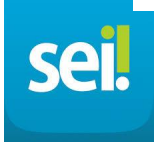

4. Após salvar a criação do processo, vamos incluir documento nesse passo a passo:

|                                  | Clique<br>documen                                                                                                    | em <b>incluir</b><br>I <b>to</b>                                                                                                    |                |                         |
|----------------------------------|----------------------------------------------------------------------------------------------------|----------------------------------------------------------------------------------------------------|----------------|-------------------------|
| PREFEITURA MUNICIPAL DE SÃO LUIS | /                                                                                                    |                                                                                                    | Menu Pesquisar | р теяте, 🏥 💷 🕀 А 🗙 💄 () |
| Oconsultar Andamento Processo    | A month of the second second | <u>, in 18</u> û 19 in 19 in | n 🖘 🔭 🗭        |                         |

5. Clique em EXTERNO :

|                                                               | NESTE CAMPO :   |                              |             |
|---------------------------------------------------------------|-----------------|------------------------------|-------------|
| PREFEITURA MUNICIPAL DE SÃO LUIS                              |                 | Menu Pesquisar O TEST        | ∎≣⊠∄АХ≗ம்   |
| ©     00001.000021/2020     ©       Q     Consultar Andamento | Gerar Documento | Escolha o Tipo do Documento: | ● ● ● ● ● ● |

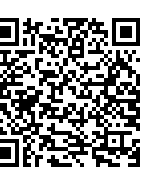

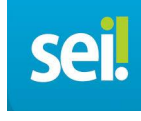

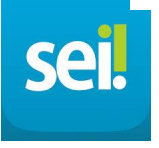

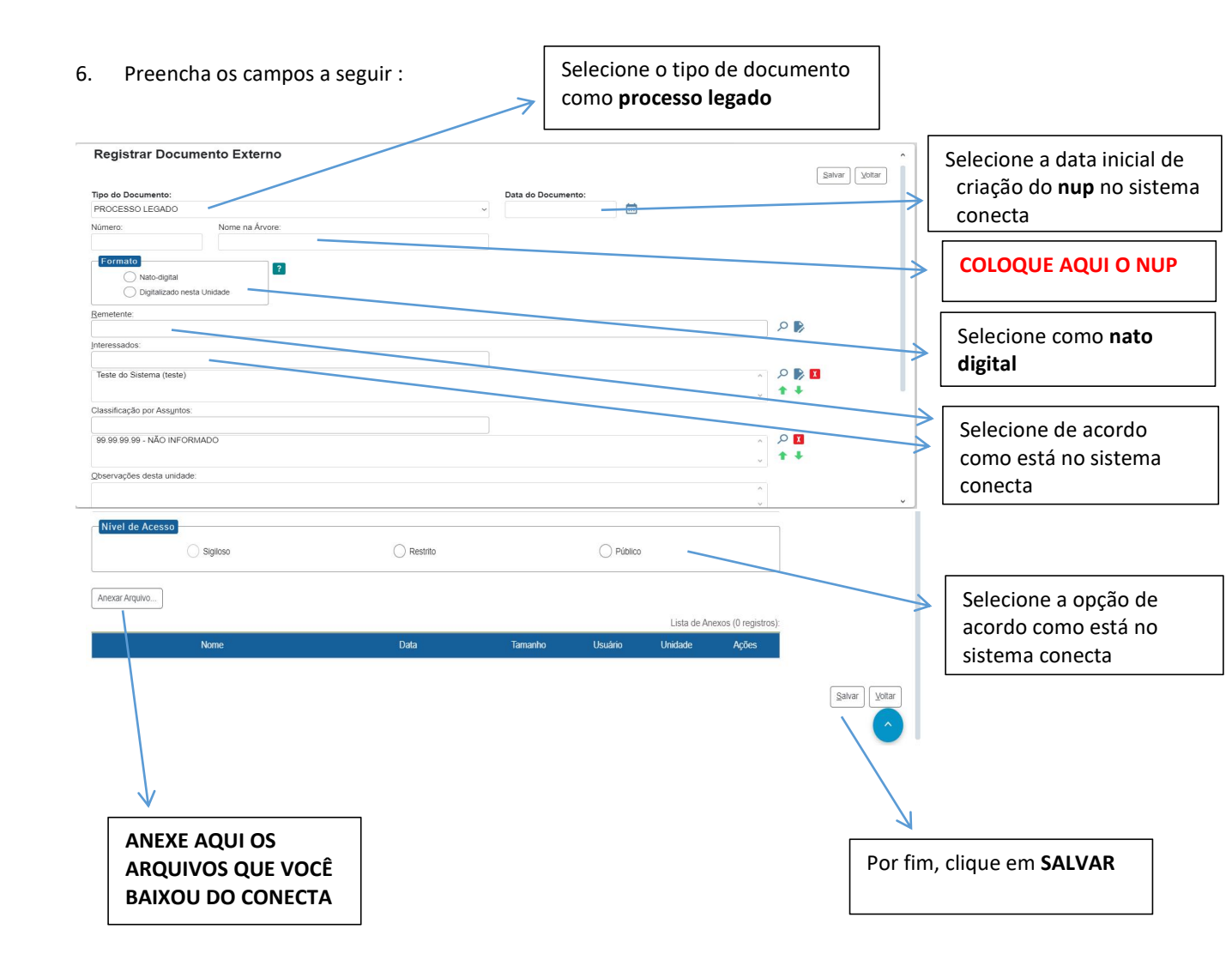

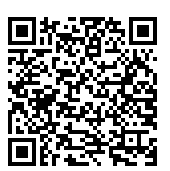

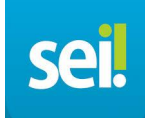

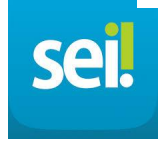

Após realizar a migração, é necessário que seja realizado o cadastro do interessado no documento/processo, em seguida este deve ser notificado clicando no botão **enviar correspondência por e-mail** dentro do sistema SEI!

ENVIANDO CORRESPONDÊNCIA NO SEI :

1) clique em ENVIAR CORRESPONDÊNCIA ELETRÔNICA :

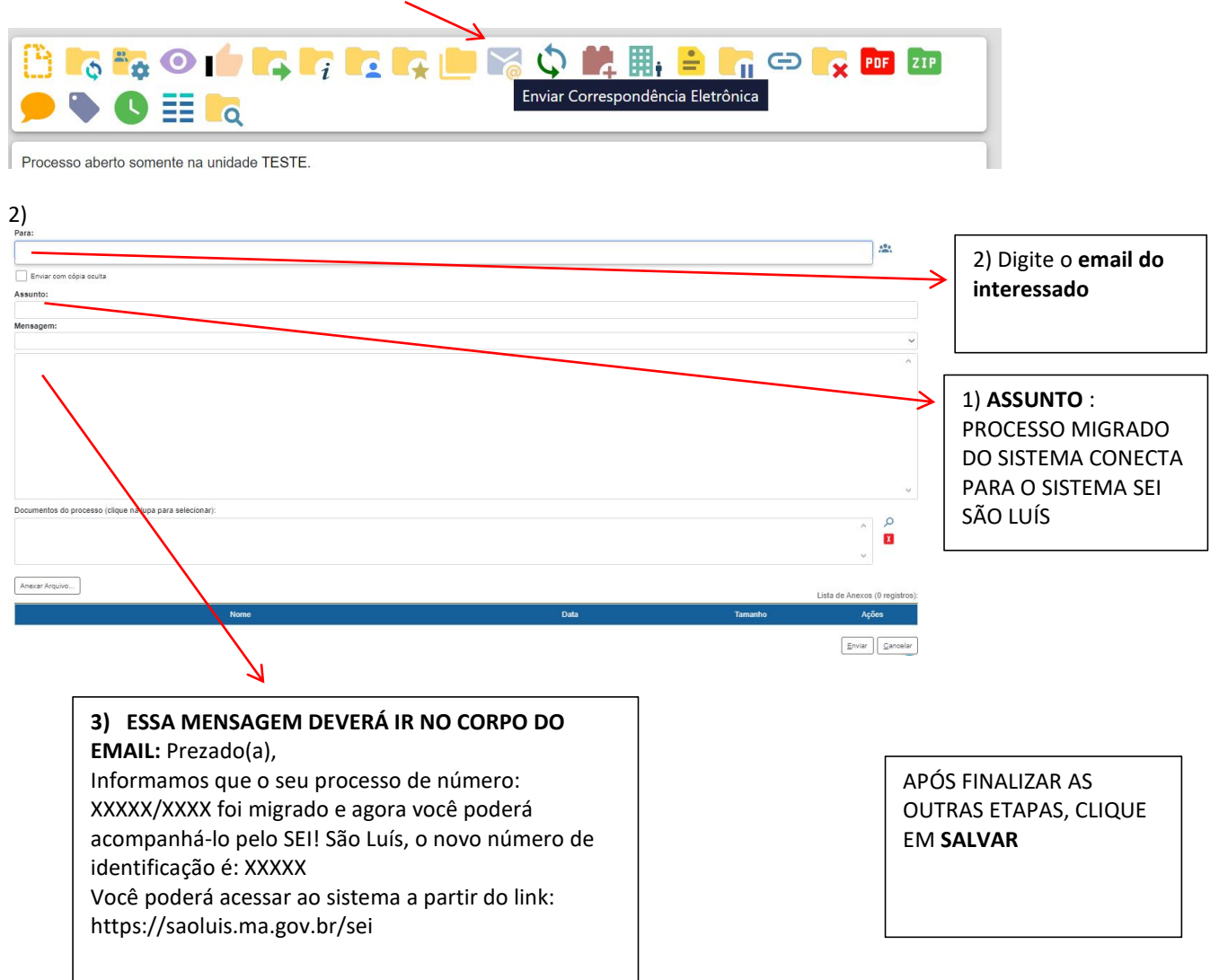

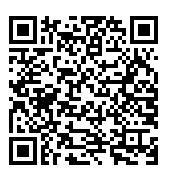

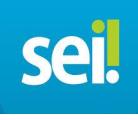